## **OBTAIN INDIVIDUAL VACCINE RECORDS**

To obtain your family's vaccine records from the Washington State Department of Health, visit the following website:

https://www.doh.wa.gov/YouandYourFamily/Immunization/ChildProfileHealthPromotion/ ForParents/AccessyourFamilysImmunizationInformation

**Option 1:** Sign up for MyIR to view, download and print your family's immunization information.

MyIR allows you to manage your family's immunization records securely online. Once you register, you can access the records any time you need them. You can also print your child's <u>Certificate of Immunization Status (PDF)</u> for school and childcare entry. You can do all of this without an extra trip to your healthcare provider or school.

**Step 1:** Go to <u>https://wa.myir.net/register</u> to begin the sign-up process. If you choose the "Auto Match" option and the system finds an extra match, MyIR will send you a verification code by either text or phone call. If an exact match is not found, MyIR will direct you to Step 2.

**Step 2:** Fill out an <u>Authorization to Release Immunization Records (PDF)</u> or an <u>Autorización para entregar documentos de vacunaciones (PDF)</u> and check the box indicating you want to access your records online via MyIR. Mail, fax, or e-mail the form to:

Washington State Immunization Information System PO Box 47843 Olympia, WA 98504-7843 Fax: 360-236-3590 Email: WAIISRecords@doh.wa.gov

Once we receive your signed form, we'll register you in MyIR and send you a temporary PIN and instructions on what to do next. When you're done, you'll have immediate access to your family's immunization records to view, download, or print as often as you need. If you have any questions, please contact us at 360-236-3595 or 1-866-397-0337 or by email at <u>WAIISRecords@doh.wa.gov.</u>

**Option 2:** Sign up for MylRmobile.com

Sign up for MyIR Mobile by going to <u>myirmobile.com</u> and follow the registration instructions. Your registration information will be used to match your records with the state

Obtain Individual Vaccine Records Mason Health P.O. Box 1668, 901 Mountain View Drive Shelton, WA 98584 MGH 1726 Rev. 8/2021 immunization registry. You will be sent a verification code on your phone which will finalize the process.

Once registration is complete, you'll be able to view your immunization records and access your COVID-19 vaccination certificate. Printed records from MyIR Mobile do not meet school immunization requirements, so please sign up for MyIR.com (Option 1) for valid school immunization documents.

If you have issues accessing the system, please call 833-VAX-HELP.

Obtain Individual Vaccine Records Mason Health P.O. Box 1668, 901 Mountain View Drive Shelton, WA 98584 MGH 1726 Rev. 8/2021